AGRUPACIÓN DEPORTIVA VILLA ROSA C/ Aconcagua, s/n 28043 – Madrid Tel. 913 818 551 <u>www.advillarosa.es</u> Administracion@advillarosa.es

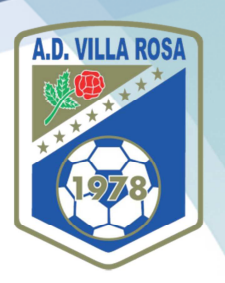

### **TUTORIAL PAGO WEB CUOTA ALUMNO 2023-24**

Estimados Amigos,

Con el fin de facilitar procedimientos a todas nuestras familias, este año introducimos un nuevo procedimiento de pago de cuota para todos nuestros alumnos. A partir del próximo día 16 de mayo, todo el procedimiento de abono de cuota o reserva de plaza para la Temporada 2023-24 se podrá realizar de manera virtual a través de nuestra web <u>www.advillarosa.es</u>, existiendo nuevas formas de pago: Tarjeta de crédito o de débito, Bizum o transferencia bancaria. Además también seguiremos disponiendo de la modalidad de pago en efectivo, como siempre en nuestras oficinas.

A continuación pasamos a explicar con imágenes el procedimiento a seguir:

#### 1. Entrar en nuestra web <u>www.advillarosa.es</u> y desplazarse al menú "TIENDA VIRTUAL"

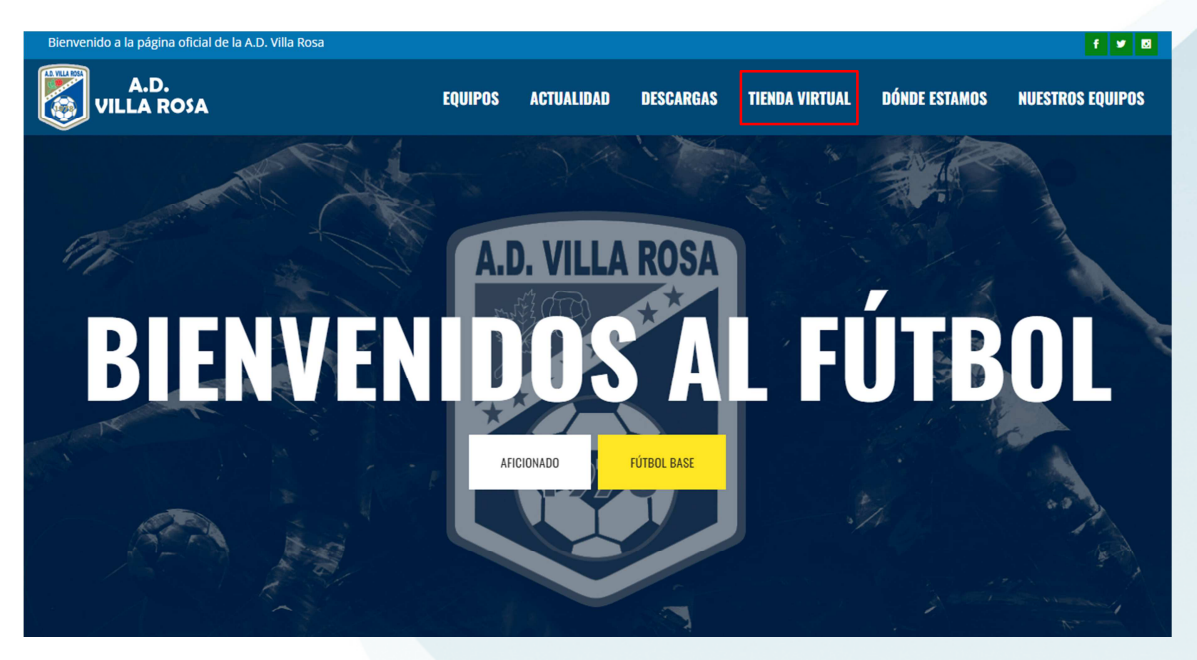

2. Colocar el cursor encima DE "TIENDA VIRTUAL" y hacer click en "PAGAR CUOTAS"

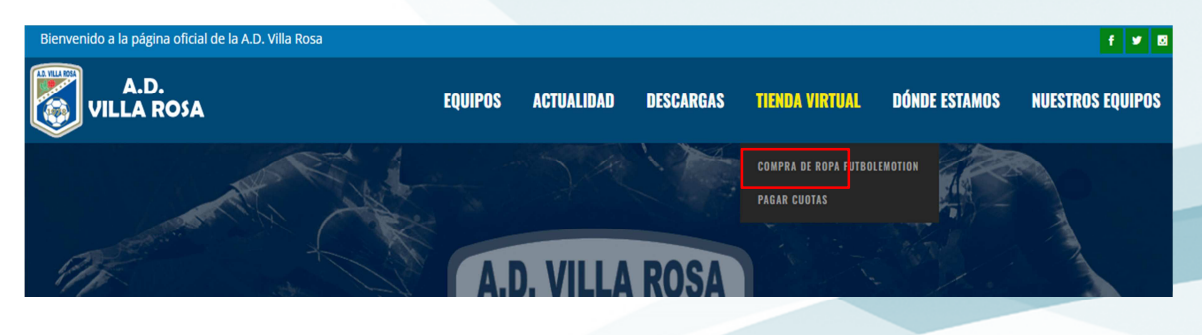

AGRUPACIÓN DEPORTIVA VILLA ROSA C/ ACONCAGUA, S/N 28043 – MADRID TEL. 913 818 551 <u>WWW.ADVILLAROSA.ES</u> ADMINISTRACION@ADVILLAROSA.ES

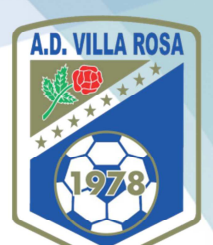

- 3. Esto nos llevará a un menú donde podremos elegir el TIPO DE CUOTA que queremos abonar, y hacemos click sobre la que nos interese, para "añadir al carrito":
  - a. CUOTA COMPLETA TEMPORADA 2023-24 ALUMNOS FÚTBOL 11 (años de nacimiento 2005, 2006, 2007, 2008, 2009, 2010, 2011, 2012 y 2013), con 20,00€ de descuento si se realiza en un solo pago.
  - b. CUOTA COMPLETA TEMPORADA 2023-24 ALUMNOS FÚTBOL 7 (años de nacimiento 2014, 2015, 2016 y 2017), con 20,00€ de descuento si se realiza en un solo pago.
  - c. CUOTA COMPLETA TEMPORADA 2023-24 ALUMNOS AFICIONADOS (año de nacimiento 2004 y anteriores), con 20,00€ de descuento si se realiza en un solo pago.
  - d. CUOTA COMPLETA TEMPORADA 2023-24 ALUMNOS INICIACIÓN (año de nacimiento 2018 y posteriores).
  - e. RESERVA DE PLAZA TEMPORADA 2023-24 ALUMNOS FÚTBOL 11 (años de nacimiento 2005, 2006, 2007, 2008, 2009, 2010, 2011, 2012 y 2013), a realizar antes del 15/06/2023.
  - f. RESERVA DE PLAZA TEMPORADA 2023-24 ALUMNOS FÚTBOL 7 (años de nacimiento 2014, 2015, 2016 y 2017), a realizar antes del 15/06/2023.
  - g. RESERVA DE PLAZA TEMPORADA 2023-24 ALUMNOS AFICIONADOS (año de nacimiento 2004 y anteriores), a realizar antes del 15/06/2023.

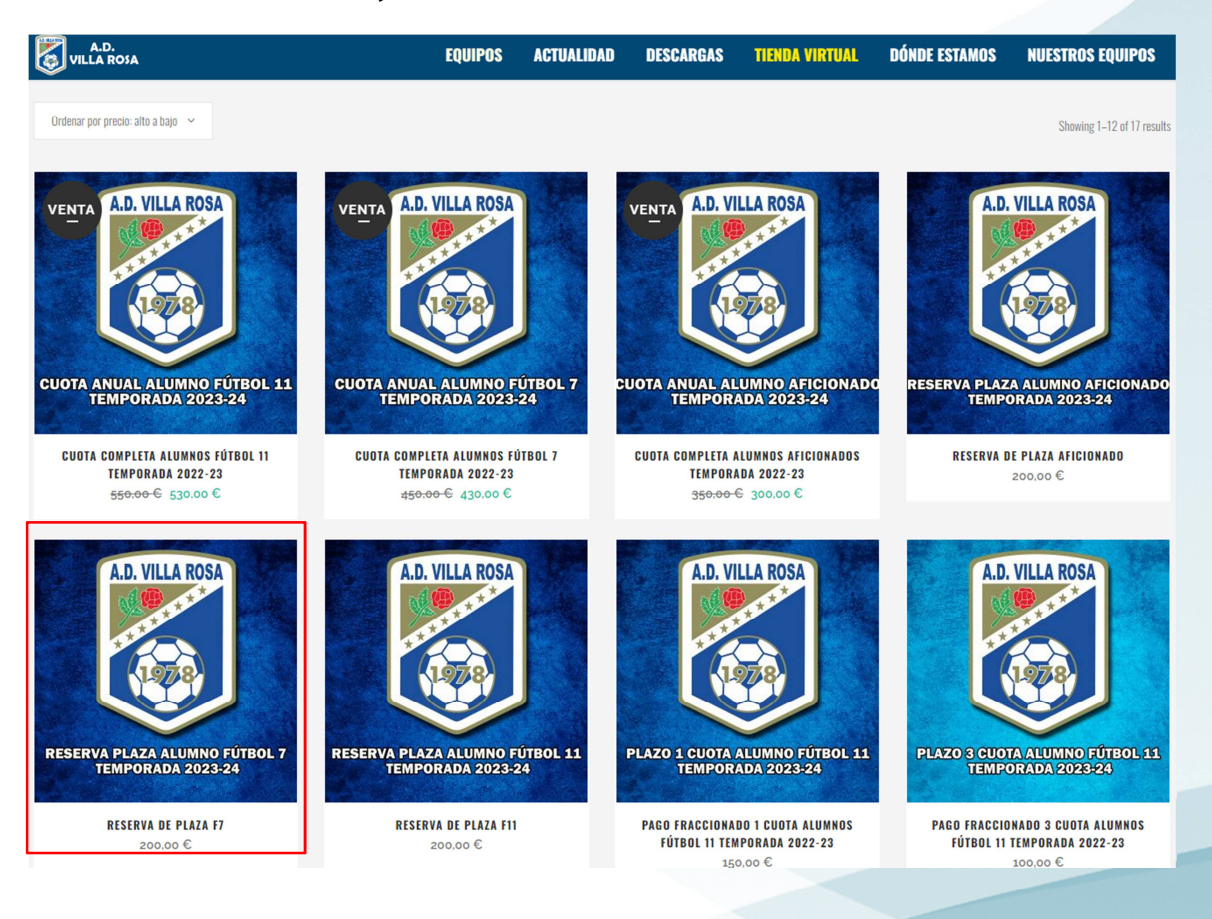

## AGRUPACIÓN DEPORTIVA VILLA ROSA

C/ ACONCAGUA, S/N 28043 – MADRID TEL. 913 818 551 <u>www.advillarosa.es</u> Administracion@advillarosa.es

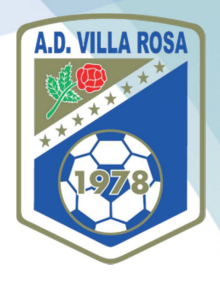

#### 7. Confirmamos "Añadir al carrito"

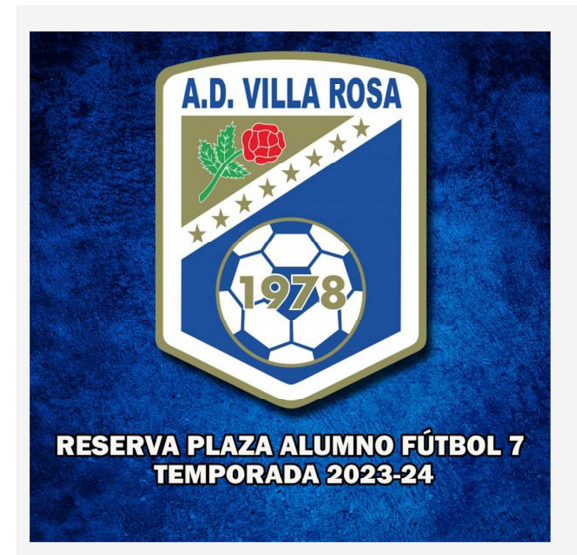

|    | -                 |   |
|----|-------------------|---|
| 01 | AÑADIR AL CARRITO | ) |
|    |                   |   |

DESCRIPCIÓN

Abono de cuota en concepto de reserva de plaza para la Temporada 2022-23 para los alumnos de Fútbol 7 (Prebenjamin y Benjamin) años de nacimiento desde 2017 a 2014, ambos incluidos.

A abonar como **fecha tope 15/06/2023**, fecha a partir de la cual, el alumno que no haya hecho reserva de plaza, no tiene la misma garantizada de cara a la temporada 2022-23. Esta cantidad se descontará de la cuota total de la temporada correspondiente.

8. Comprobamos que la <u>CANTIDAD ES CORRECTA (1)</u> y que el producto es el deseado, y hacemos click en "FINALIZAR COMPRA". Si la cantidad no fuera correcta, utilizaremos las teclas "+" y "-" para poner el número correcto en el producto elegido y pulsaremos "ACTUALIZAR COMPRA"

|                   |                                | CARRITO  |                  |                  |
|-------------------|--------------------------------|----------|------------------|------------------|
|                   |                                |          | - D              |                  |
|                   |                                |          |                  | _                |
| "RESERVA DE PLAZA | F7" SE HA AÑADIDO A TU CARRITO |          |                  | SEGUIR COMPRANDO |
|                   | PRODUCTO                       | PRECIO   | CANTIDAD         | TOTAL            |
| ×                 | RESERVA DE PLAZA F7            | 200,00 € | • 1 •            | 200,00 €         |
| Cupón Descuento   | APLICAR CUPÓN                  |          | ACTUALIZAR COMPR | FINALIZAR COMPRA |
|                   |                                |          | COMPRA TOTAL     |                  |
|                   |                                |          | Subtotal 200,00€ |                  |
|                   |                                |          | Total 200.00     | £                |
|                   |                                |          |                  |                  |
|                   |                                |          |                  |                  |

## AGRUPACIÓN DEPORTIVA VILLA ROSA C/ ACONCAGUA, S/N 28043 – MADRID TEL. 913 818 551 <u>www.advillarosa.es</u> Administracion@advillarosa.es

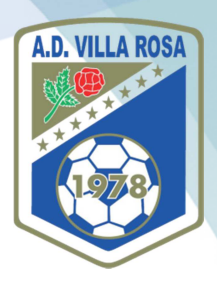

9. Para FINALIZAR LA COMPRA, primeramente debemos rellenar los "DETALLES DE FACTURACIÓN", con el nombre, apellidos, DNI, dirección, Código Postal, Ciudad, Teléfono y Correo Electrónico) de LA PERSONA QUE VA A REALIZAR EL PAGO. Como "INFORMACIÓN ADICIONAL" añadiremos de manera <u>OBLIGATORIA, EL AÑO DE NACIMIENTO DEL JUGADOR Y SU NOMBRE Y APELLIDOS (</u>la información sobre hermanos no es necesaria)

| Detalles de facturación |           | 1 | nformación adicional                               |                            |
|-------------------------|-----------|---|----------------------------------------------------|----------------------------|
| Nombre                  | Apellidos |   | Año de nacimiento del Jugador                      |                            |
| Empresa                 |           |   | Nombre y Apellido del Jugador                      |                            |
| DNI /NIF/CIF            |           |   | Pon todos los nombres, apellidos y año de nacimier | ntos de los otros hermanos |
| España                  |           | ~ |                                                    |                            |
| Dirección               |           |   |                                                    |                            |
| Ciudad                  |           |   |                                                    |                            |
| Madrid                  |           | ~ |                                                    |                            |
| Código Postal           |           |   |                                                    |                            |
| Teléfono                |           |   |                                                    |                            |

10. Bajamos a la parte inferior de la página y seleccionamos la MODALIDAD DE PAGO que deseemos, y hacemos click en REALIZAR EL PEDIDO, y acepto los "términos y condiciones de la web"

| <ul> <li>Transferencia bancaria directa</li> <li>Realiza tu pago directamente en nuestra cuenta bancaria. Por favor, usa el número del pedido como reference<br/>nuestra cuenta.</li> </ul>                               | cia de pago. Tu pedido no se procesará hasta que se haya recibido el importe en |
|----------------------------------------------------------------------------------------------------|---------------------------------------------------------------------------------|
| O Pago en Efectivo                                                                                                    |                                                                                 |
| O Pagar con Tarjeta                                                                                                    |                                                                                 |
| O Pagar con BIZUM                                                                                                    |                                                                                 |
| O Pagar con Tarjeta                                                                                                    |                                                                                 |
| Tus datos personales se utilizarán para procesar tu pedido, mejorar tu experiencia en esta web y otros propósitos des<br>Pe leído y estoy de acuerdo con los términos y condiciones de la web <u>*</u> REALIZAR EL PEDIDO | .critos en nuestra política de privacidad.                                      |
|                                                                                                    |                                                                                 |

AGRUPACIÓN DEPORTIVA VILLA ROSA C/ ACONCAGUA, S/N 28043 – MADRID TEL. 913 818 551 <u>WWW.ADVILLAROSA.ES</u> ADMINISTRACION@ADVILLAROSA.ES

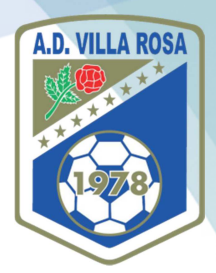

11. Si hemos elegido "TRANSFERENCIA BANCARIA" llegaremos esta pantalla, y obtendrás los datos necesarios para realizar misma en tu banco, poniendo en el <u>"Asunto"</u> el "ORDER NUMBER" recibido + NOMBRE DEL ALUMNO + AÑO DE NACIMIENTO. Obtendremos justificante de la operación en nuestro correo electrónico, si bien es necesario formalizar la transferencia en la entidad bancaria

| A.D.<br>VILLA RO                   | \$A                 |               | EQUIPOS                        | ACTUALIDAD | DESCARGAS | TIENDA VIRTUAL | DÓNDE ESTAMOS | NUESTROS EQUIPOS |
|------------------------------------|---------------------|---------------|--------------------------------|------------|-----------|----------------|---------------|------------------|
| THANK YOU                          | . YOUR ORDER HAS    | BEEN REC      | EIVED.                         |            |           |                |               |                  |
|                                    |                     |               |                                |            |           |                |               |                  |
| Order number:                      | Date:               | Total:        | Payment method:                |            |           |                |               |                  |
| 3558                               | abril 24, 2023      | 200,00 €      | Transferencia bancaria directa |            |           |                |               |                  |
| NUESTROS DET/                      | ALLES BANCARIOS     |               |                                |            |           |                |               |                  |
| AD Villarosa                       |                     |               |                                |            |           |                |               |                  |
| AD VIIIarosa.                      |                     |               |                                |            |           |                |               |                  |
| Banco: Banco Sabad                 | lell                |               |                                |            |           |                |               |                  |
| Número de cuenta: ES<br>IBAN: ES16 | 1600817112860001324 | 443           |                                |            |           |                |               |                  |
| BIC: BSABESBB                      |                     |               |                                |            |           |                |               |                  |
| DETALLES DEL P                     | EDIDO               |               |                                |            |           |                |               |                  |
|                                    |                     |               |                                |            |           |                |               |                  |
| Producto                           |                     | Total         |                                |            |           |                |               |                  |
| RESERVA DE PLAZA FI                | / * 1               | 200,00€       |                                |            |           |                |               |                  |
| Subtotal:                          |                     | 200,00€       |                                |            |           |                |               |                  |
| Método de pago:                    |                     | Transferencia | a bancaria directa             |            |           |                |               |                  |
| Total:                             |                     | 200,00€       |                                |            |           |                |               |                  |
|                                    |                     |               |                                |            |           |                |               |                  |
| Año de nacimient                   | o del Jugador:      |               | 2008                           |            |           |                |               |                  |
| Nombre y apellido                  | o del Jugador:      |               | CRISTIANO RONALDINHO           |            |           |                |               |                  |

12. Si hemos elegido "PAGO EN EFECTIVO" llegaremos esta pantalla, y obtendrás los datos necesarios para realizar el pago en NUESTRA OFICINA, indicando a nuestro SECRETARIO el "ORDER NUMBER" recibido + NOMBRE DEL ALUMNO + AÑO DE NACIMIENTO. Obtendremos justificante de la operación en nuestro correo electrónico.

| ΤΗΑΝΚ ΥΟ      | U. YOUR ORDER H | AS BEEN RECE | IVED.            |  |
|---------------|-----------------|--------------|------------------|--|
|               |                 |              |                  |  |
| Order number: | Date:           | Total:       | Payment method:  |  |
| 3559          | abril 24, 2023  | 200,00€      | Pago en Efectivo |  |

# AGRUPACIÓN DEPORTIVA VILLA ROSA

C/ ACONCAGUA, S/N 28043 – MADRID TEL. 913 818 551 <u>www.advillarosa.es</u> Administracion@advillarosa.es

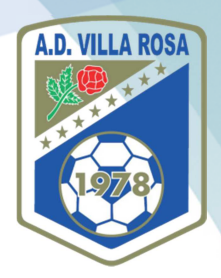

13. Si hemos elegido "PAGAR CON TARJETA" bajo sistema REDSYS llegaremos esta pantalla, donde deberemos rellenar esta pantalla con los datos de nuestra tarjeta y el titular y pulsar el botón de "PAGAR"

| 200.00€                          |                                                                                                    |
|----------------------------------|----------------------------------------------------------------------------------------------------|
| 200,00 C                         | N° Tarjeta:                                                                                                |
| A.D. VILA ROSA<br>(ESPAÑA)       | Caducidad:                                                                                                 |
| 347957185-1                      | cvv:                                                                                                    |
| 00003560z295<br>24/04/2023 21:24 | Cancelar Pagar                                                                                             |
| 1xRESERVA DE PLAZA<br>F7/        |                                                                                                    |
| mastercard SafeKev               |                                                                                                    |
|                                  | A.D. VILA ROSA<br>(ESPANA)<br>347957185-1<br>00003560z295<br>24/04/2023 21:24<br>1xRESERVA DE PLAZA<br>F7/ |

14. Si el sistema autoriza nuestro pago, obtendremos esta pantalla y ya habremos terminado con el proceso (mucho más rápido y cómodo que antes). Obtendremos justificante de la operación en nuestro correo electrónico.

| Blenvenido a la página oficial de la A.D. Villa Rosa |         |            |           |                |               | 1 4 8            |
|------------------------------------------------------|---------|------------|-----------|----------------|---------------|------------------|
| A.D.<br>VILLA ROSA                                   | EQUIPOS | ACTUALIDAD | DESCARGAS | TIENDA VIRTUAL | DÓNDE ESTAMOS | NUESTROS EQUIPOS |
|                                                      |         |            |           |                |               |                  |
|                                                      | OK-F    | PAGO POR   | R TARJETA |                |               |                  |
|                                                      |         |            |           |                | ~             |                  |
|                                                      |         |            |           |                |               |                  |

AGRUPACIÓN DEPORTIVA VILLA ROSA C/ Aconcagua, s/n 28043 – Madrid Tel. 913 818 551 <u>www.advillarosa.es</u> Administracion@advillarosa.es

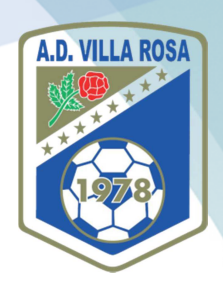

15. Si hemos elegido "PAGAR CON BIZUM", llegaremos esta pantalla, donde hay que añadir nuestro número de teléfono y hacer click en "CONTINUAR CON LA COMPRA"

| < Cancelar compra | <b>% bizum</b> a.d. vila rosa                                                                                                    |
|-------------------|----------------------------------------------------------------------------------------------------|
|                   | Introduce tu teléfono para <b>continuar con la</b><br>compra.<br>Teléfono registrado en Bizum<br>Introduce tu teléfono<br>No olvides tener tu móvil a mano |
|                   | Continuar con la compra                                                                                                    |

16. Introduciremos nuestra "CLAVE BIZUM" y pulsaremos en "PAGAR (si no tenemos clave Bizum podemos generarla en la propia APP Bizum de nuestro Banco) y obtendremos una pantalla de "OK A PAGO POR BIZUM" similar a la del pago con Tarjeta

| Teléf                    | ono regis | trado en   | Bizum 🕜 |   |
|--------------------------|-----------|------------|---------|---|
| <sup>8</sup> 680 001 002 |           |            |         |   |
|                          | duce tu C | Clave Bizu | ım (?)  |   |
| 7                        | 9         | 2          | 8       | 4 |
| 0                        | 1         | 3          | 6       | 5 |

Si no tienes tu Clave Rizum nuedes consultarla o